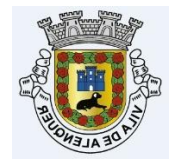

nopaper@cm-alenquer.pt

## Processos Digitais 1ª Parte Criação do Processo

Para a criação do processo em formato digital, é obrigatório o ficheiro **ZIP** ser criado na aplicação **NoPaper** disponível em:

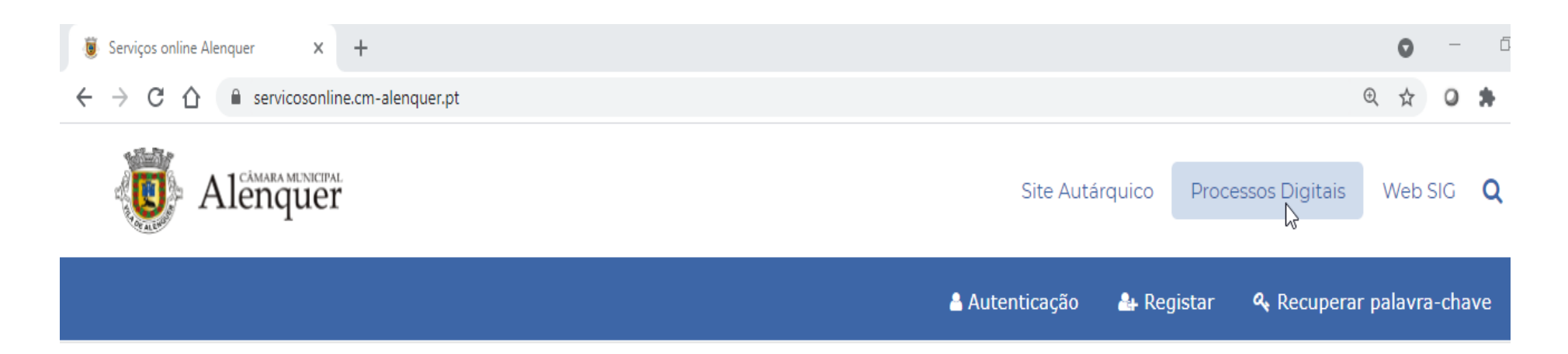

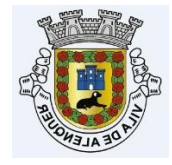

## Aplicação NoPaper

## Link direto:

https://nopaper.cm-alenquer.pt/NOPAPERAPPS/construtor/(S(au5c41zcy3bgnn1ckrmzyiwk))/default.aspx#

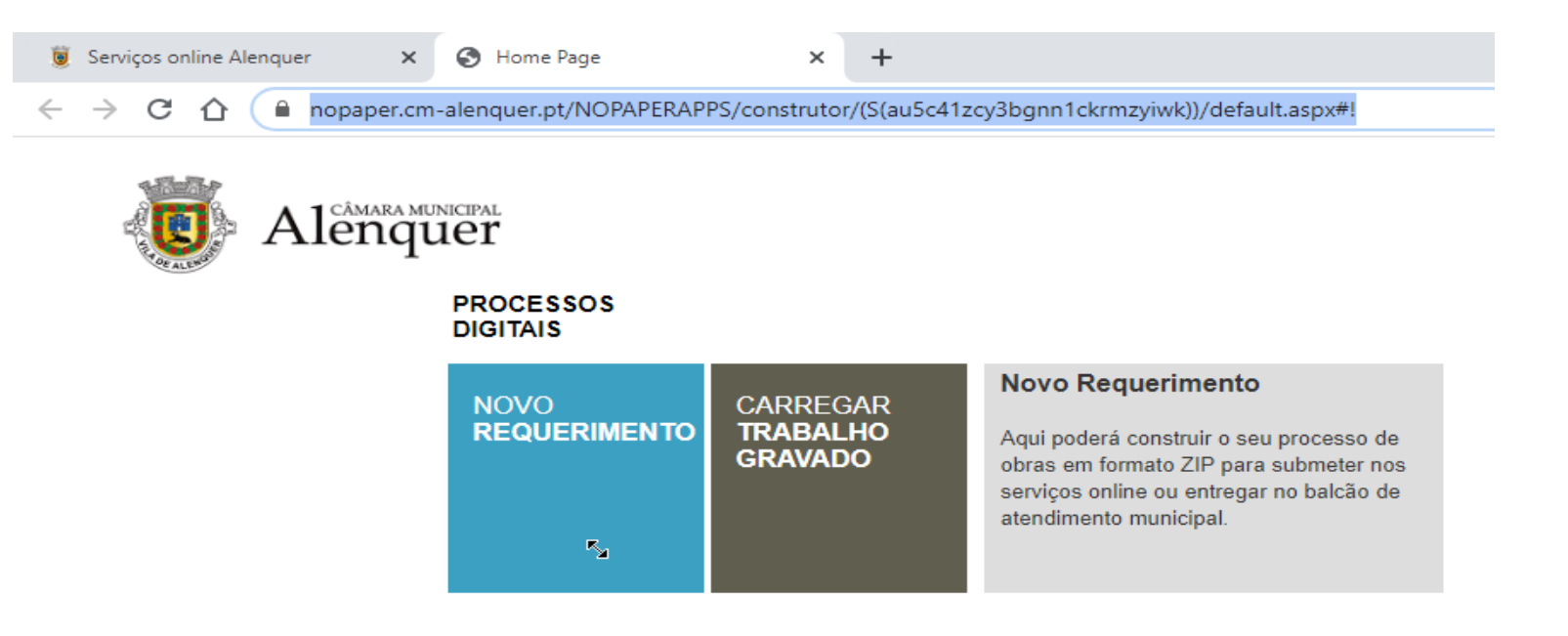

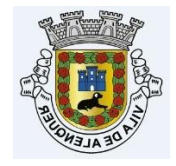

ľ

## 1) Selecionar o tipo de processo

| S Home Page | ×                                                                                                | +                                |                                     |                                |                                        |                                 |
|-------------|--------------------------------------------------------------------------------------------------|----------------------------------|-------------------------------------|--------------------------------|----------------------------------------|---------------------------------|
| ← → C ☆     | → C A nopaper.cm-alenquer.pt/NOPAPERAPPS/construtor/(S(au5c41zcy3bgnn1ckrmzyiwk))/default.aspx#! |                                  |                                     |                                |                                        |                                 |
|             | Alenq                                                                                            | unicipal                         |                                     |                                |                                        |                                 |
|             |                                                                                                  | PROCESSOS<br>DIGITAIS            | ESCOLHA O PROCE<br>APLICÁVEL À PRET | DIMENTO<br>ENSÃO               |                                        |                                 |
|             | R                                                                                                | PROCESSO<br>NOVO<br>REQUERIMENTO | <b>01</b><br>Obras                  | 02<br>Loteamento               | 03<br>Vistoria                         | 01 - Obras<br>Processo de Obras |
|             |                                                                                                  |                                  | 5                                   |                                |                                        |                                 |
|             |                                                                                                  |                                  | 04<br>Informação Prévia             | <b>05</b><br>Certidöes         | <b>06</b><br>Obra isenta de<br>licença |                                 |
|             |                                                                                                  |                                  | 07<br>Publicidade                   | <b>09</b><br>Processo Diversos | Página<br>Seguinte                     |                                 |

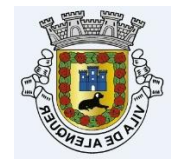

Criação do Processo

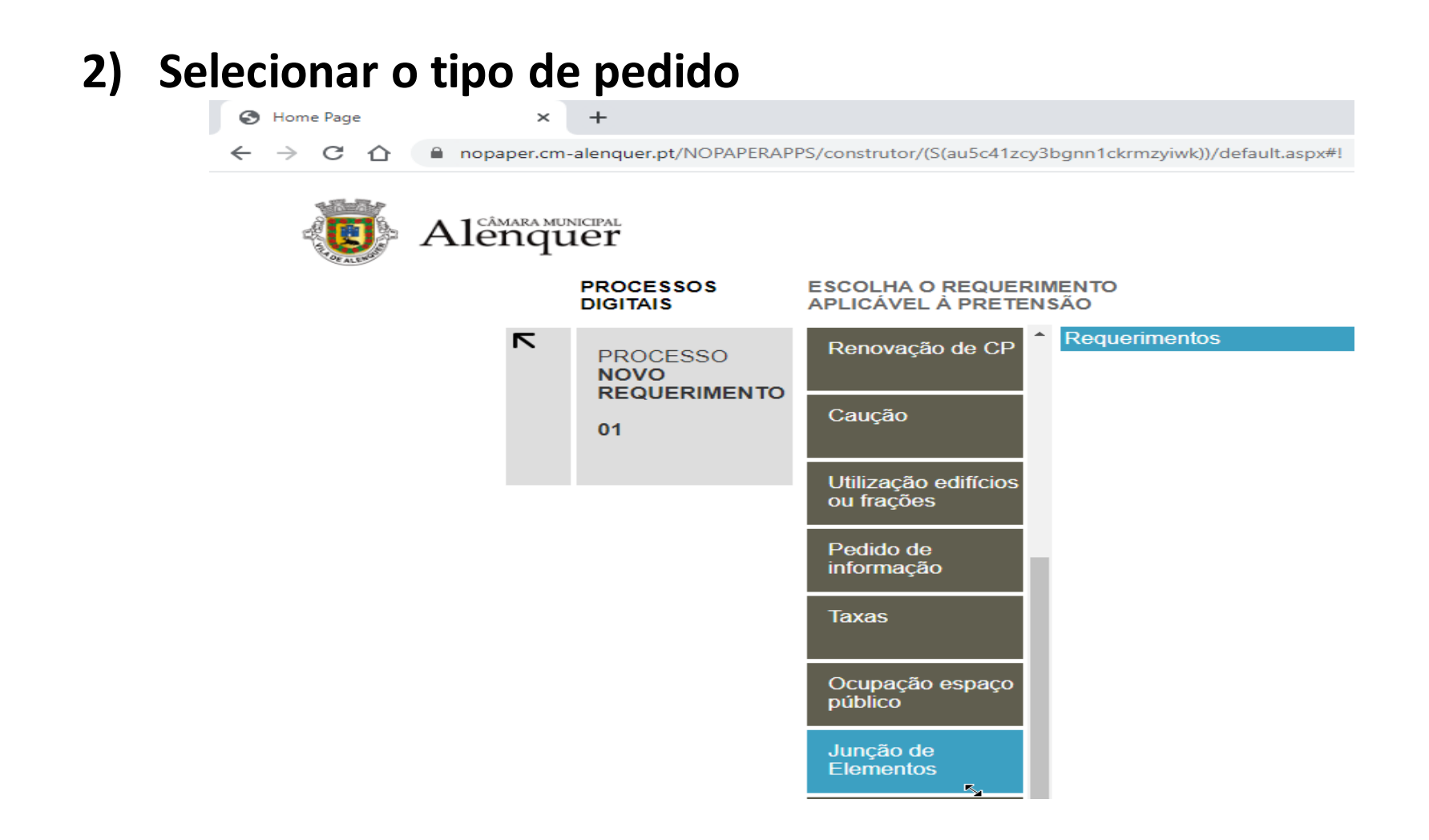

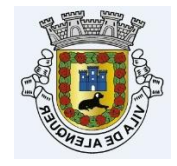

## 3) Selecionar o tipo de requerimento

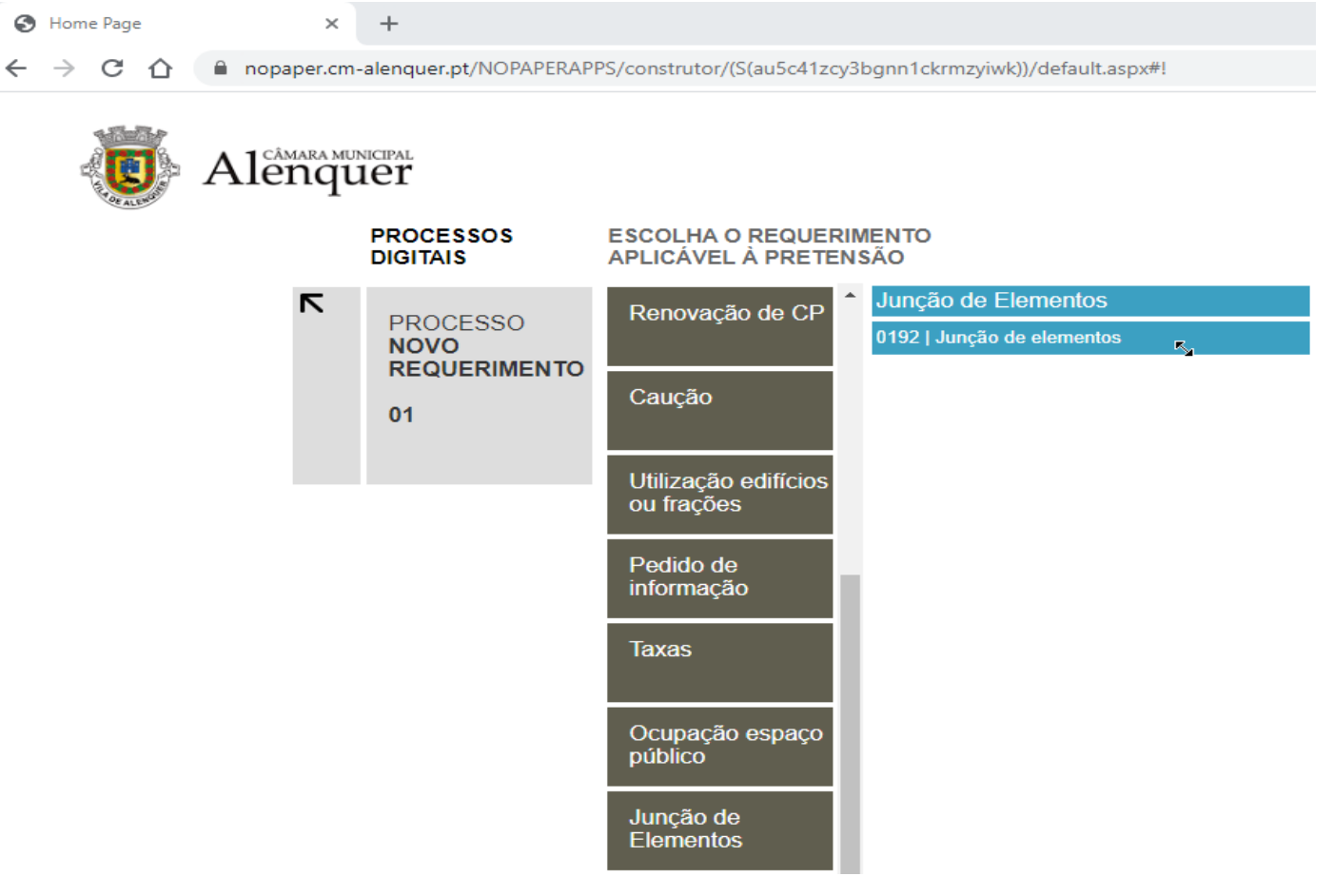

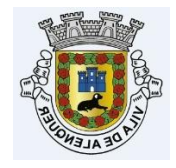

### 4) Anexar os documentos:

Obrigatórios -> símbolo a vermelho. Facultativos -> símbolo a azul.

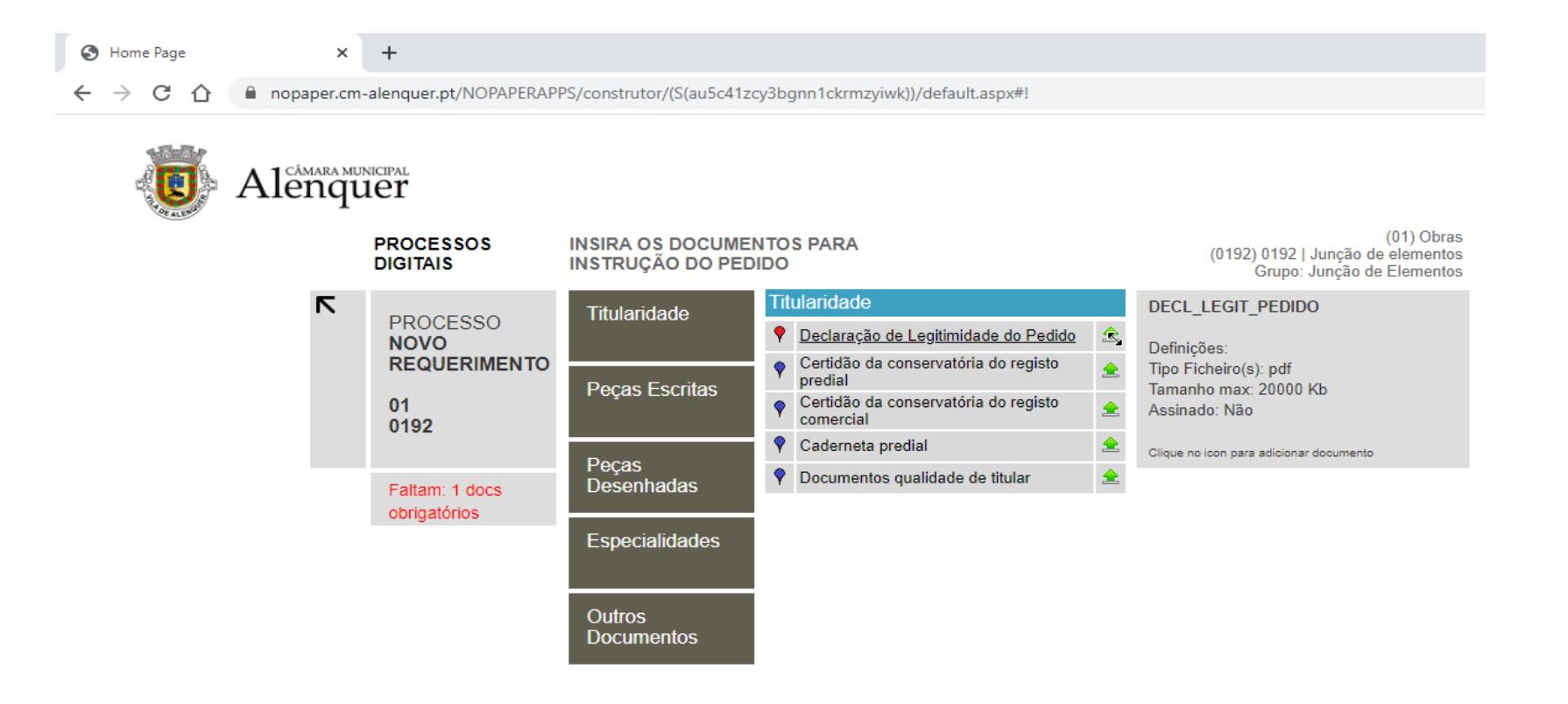

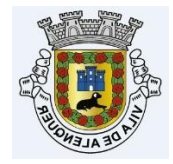

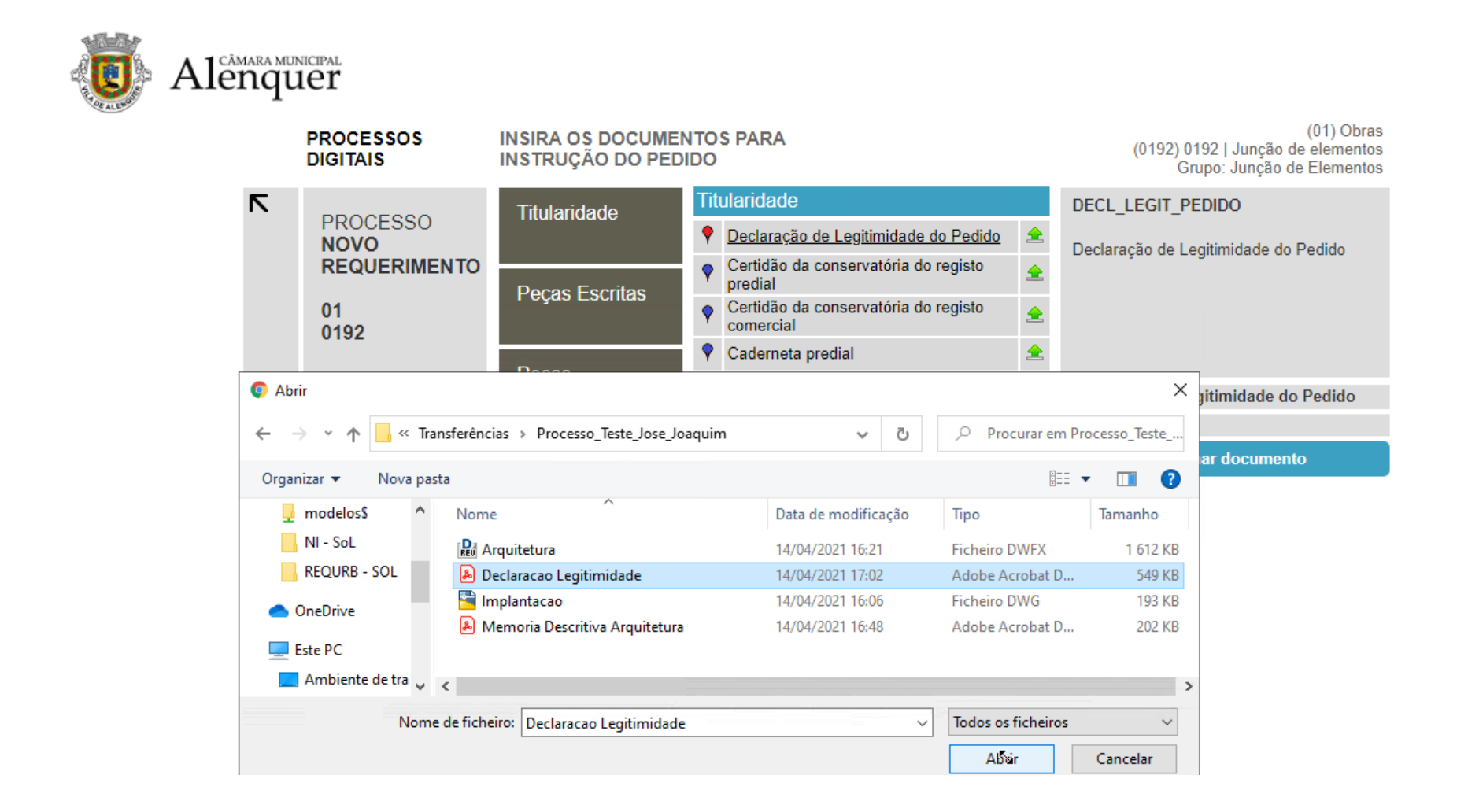

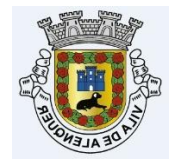

# **Ex.:** Peças Desenhadas - Arquitetura || tipo de ficheiro em dwfx / até 50000 Kb / e com assinatura digital.

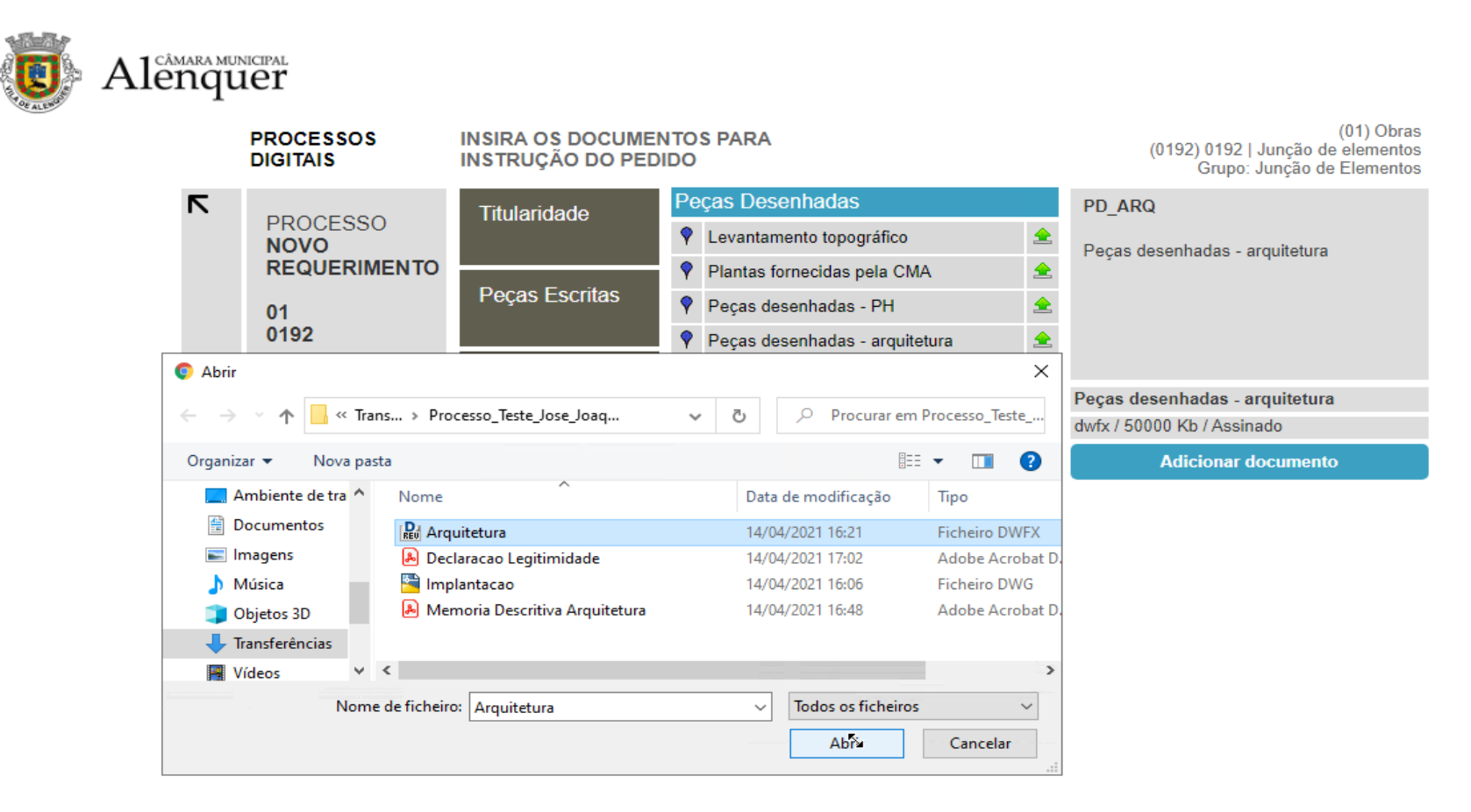

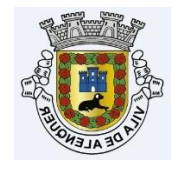

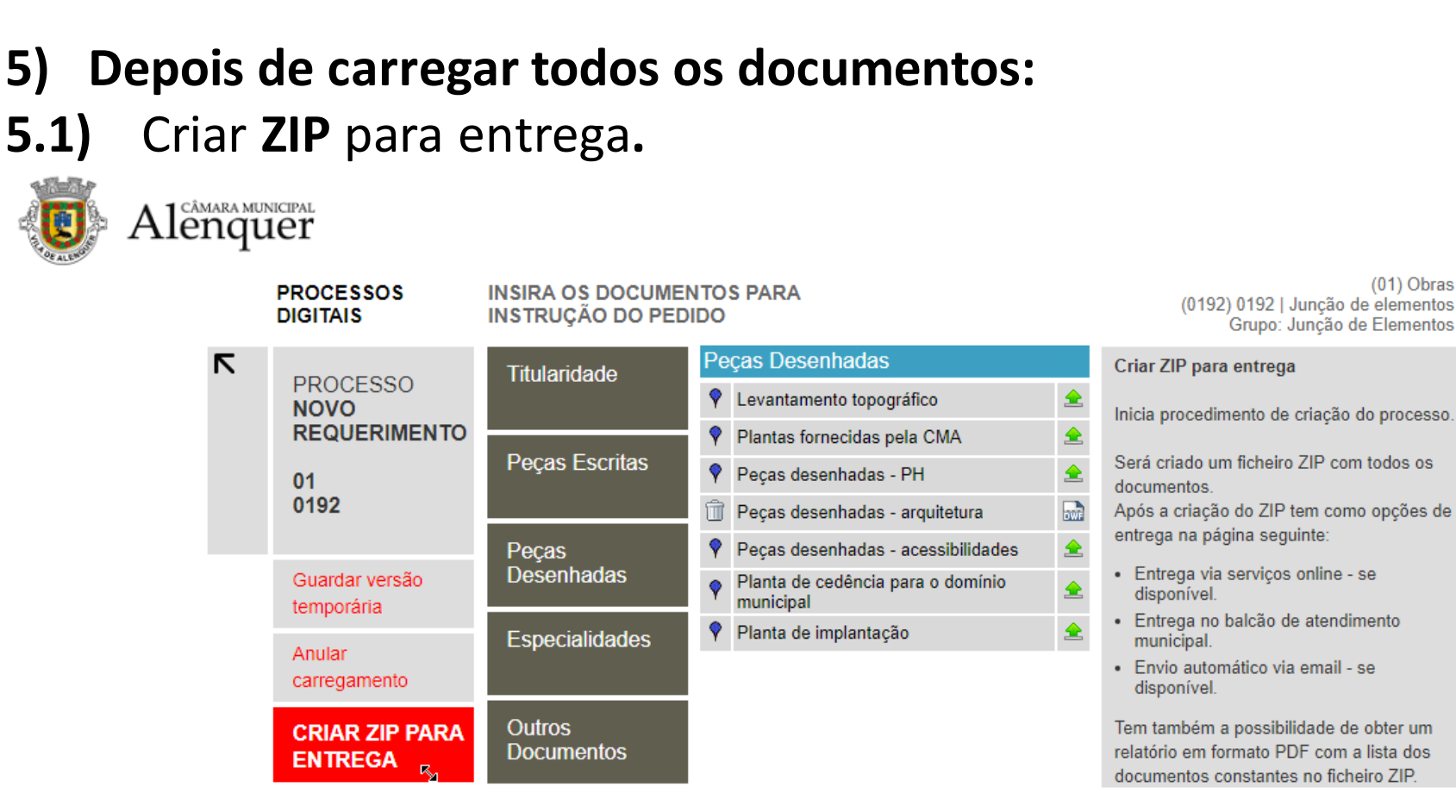

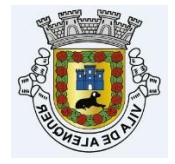

### Criar ZIP para entrega

| 1 . |
|-----|
| _   |

Confirme a criação do arquivo para entrega de documentos relativos a:

Processo: 01 Requerimento: 0192 Documentos carregados: 2

#### ATENÇÃO NA PÁGINA SEGUINTE:

Deve obter o ficheiro ZIP se:

- Pretender entregar pessoalmente nos serviços do município,
- Submeter via serviços online, se disponíveis.

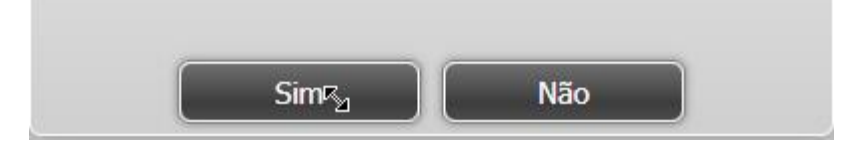

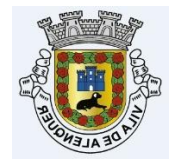

Criação do Processo

nopaper@cm-alenquer.pt

## 5.2) Obter Zip

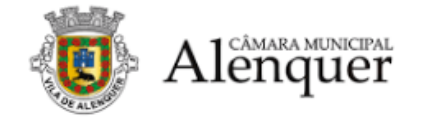

| PROCESSOS<br>DIGITAIS | FINALIZAR REQUER<br>OBTER RELATÓRIO<br>SELECIONAR OPÇÃ<br>ENTREGA DO ZIP | RIMENTO<br>E<br>O DE |          |                                              |
|-----------------------|--------------------------------------------------------------------------|----------------------|----------|----------------------------------------------|
| NOVO                  | OBTER                                                                    | OBTER                | FNTREGAR | Obter ZIP                                    |
| REQUERIMENTO          | RELATÓRIO                                                                | ZIP                  | SERVIÇOS | Obter ficheiro ZIP para entrega nos serviços |
|                       |                                                                          | 01<br>0192           |          | disponíveis.                                 |
|                       |                                                                          | <b>F</b> 2           |          |                                              |

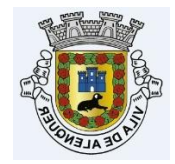

### Criação do Processo

😼 172.23.30.224 - Ligação ao Ambiente de Trabalho Kemoto

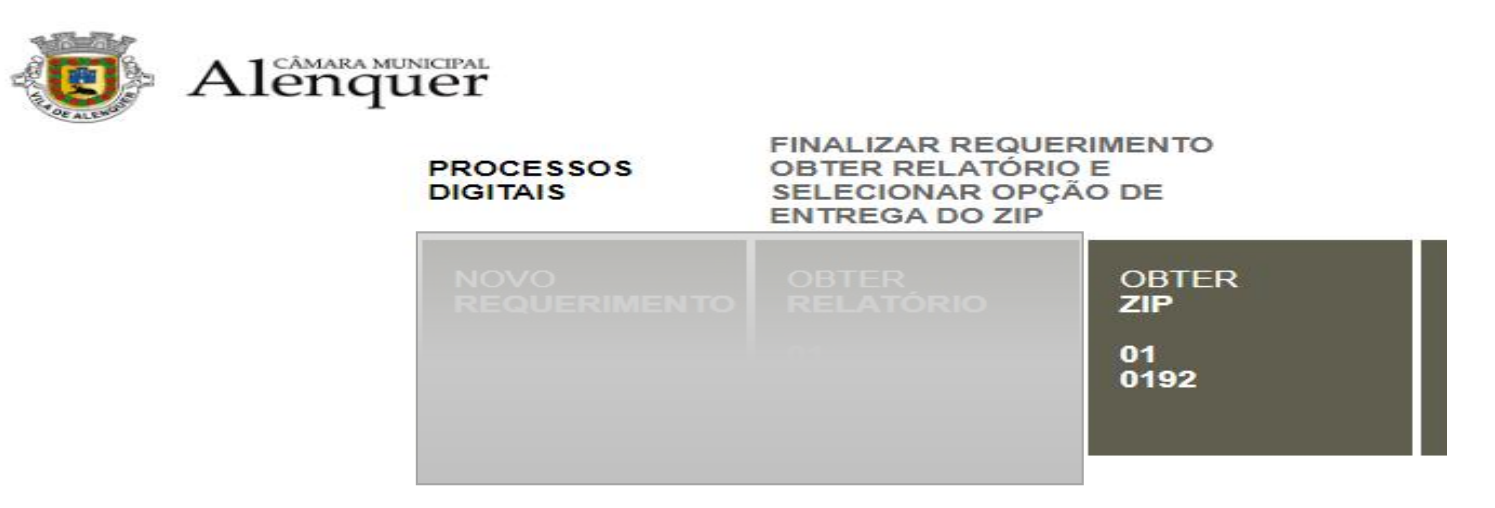

|                    | Abrir<br>Abrir sempre ficheiros deste tipo |  |
|--------------------|--------------------------------------------|--|
|                    | Mostrar numa pasta                         |  |
|                    | Cancelar                                   |  |
| webdoc6399d350.zip | ~                                          |  |
|                    |                                            |  |

C. M. de Alenquer (JC) | 2021-04-30

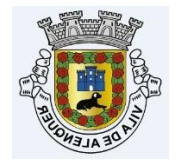

O ficheiro vai para a área de transferências e, é este ficheiro que têm de submeter pelos serviços online ou entregar no balcão de atendimento.

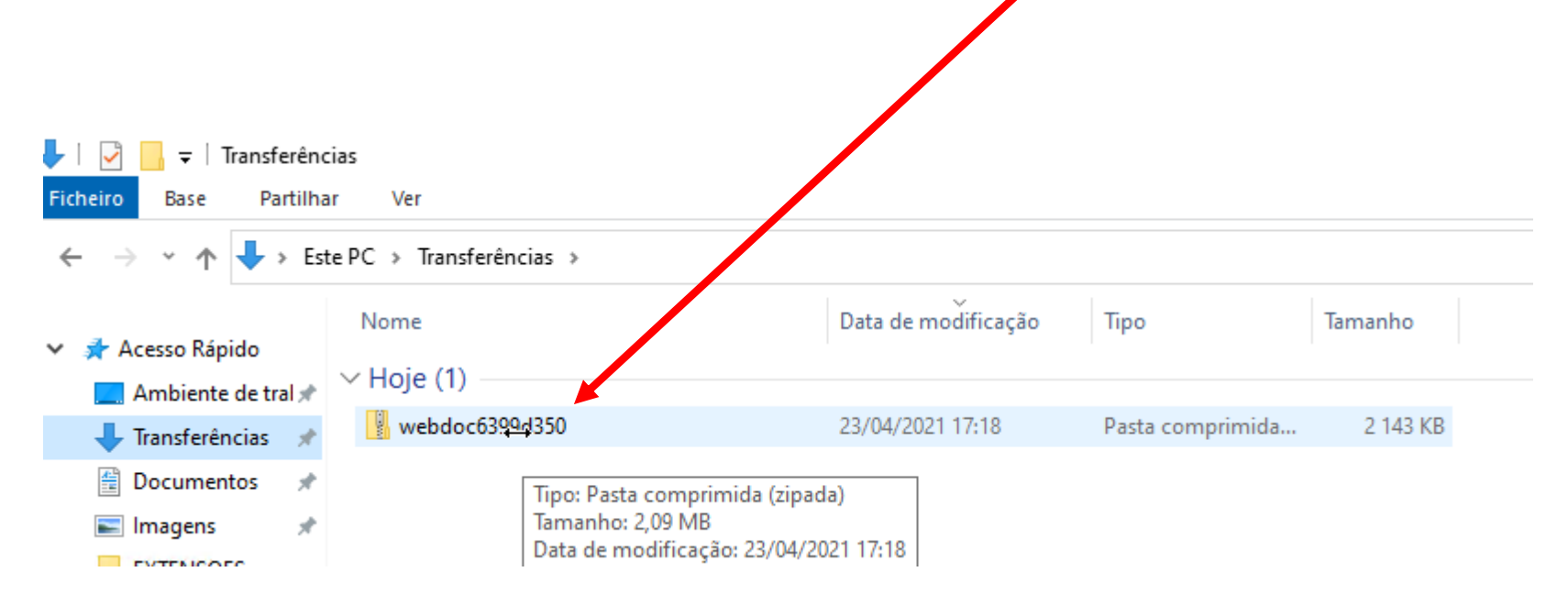

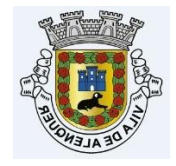

### Notas:

 Para as entregas no balção de atendimento, é obrigatório trazer num CD/DVD o ficheiro ZIP e também devem traze-lo numa PEN para o caso de não se conseguir ler o cd (*a pen será devolvida*);

- Também deve efetuar a marcação prévia do atendimento presencial em: <u>http://atendimento.cm-alenquer.pt</u>

 Para qualquer outro esclarecimento, deve utilizar sempre o e-mail: <u>nopaper@cm-alenquer.pt</u>

FIM